# Packet Tracer - Connexion à un routeur sans fil et configuration des paramètres de base

# Objectifs

- Configurer un PC pour qu'il se connecte au réseau sans fil
- Tester la connexion sans fil

## Introduction

Dans cet exercice, vous allez configurer un routeur sans fil pour qu'il accepte **CompanyLaptop** comme client sans fil et achemine ses paquets IP.

#### Étape 1 : Préparez le réseau.

- a. Sélectionnez l'option **Connections** (connexions), symbolisée par un boulon lumineux, en bas à gauche de Packet Tracer.
- b. Cliquez sur **Copper Straight-Through** (cuivre droit), symbolisé par une ligne noire continue.
- c. Lorsque le curseur passe en mode de connexion, cliquez sur **PC0** et choisissez **FastEthernet0**. Cliquez sur **WRS1** et choisissez **Ethernet 1** pour connecter l'autre extrémité du câble.

Notez que WRS1 comporte 2 portions de réseau : **internal** (interne) et **internet**. Les ports **Ethernet 1-4** et **Wireless** (sans fil) sont considérés comme faisant partie de la portion **internal**, tandis que le port **Internet** appartient à la portion **Internet**. Le **WRS1** fera office de commutateur pour les périphériques connectés sur sa portion interne et de routeur entre les deux portions. Le **PC0** est maintenant connecté à la portion internet **1**). Lorsque **Packet Tracer** a affiché les points verts de chaque côté de la connexion entre le **PC0** et le **WRS1**, passez à l'étape suivante.

**Remarque** : si les points verts n'apparaissent pas, assurez-vous que l'option **Show Link Lights** (afficher les voyants des liaisons) est activée sous **Options > Preferences**. Vous pouvez également cliquer sur **Fast Forward Time** (avance rapide) juste au-dessus de la case à cocher **Connections** dans la barre jaune.

## Étape 2 : Configurez le PC0 pour qu'il utilise DHCP.

Pour accéder à la page de gestion du **WRS1**, **PC0** doit communiquer sur le réseau. Un routeur sans fil inclut généralement un serveur DHCP, ce dernier étant normalement activé par défaut sur la portion interne du routeur. Pour que le **PC0** puisse acquérir une adresse IP de **WRS1**, le **PC0** reçoit les informations IP du serveur DHCP sur **WRS1**.

- a. Cliquez sur PC0 et sélectionnez l'onglet Desktop (bureau).
- b. Cliquez sur IP Configuration (configuration IP) et sélectionnez DHCP.

Quelle est l'adresse IP de l'ordinateur ?

Quel est le masque de sous-réseau de l'ordinateur ?

Quelle est la passerelle par défaut de l'ordinateur ?

c. Fermez la fenêtre IP Configuration.

Remarque : les valeurs peuvent varier dans la plage réseau du fait du fonctionnement normal du DHCP.

#### Étape 3 : Connectez-vous au routeur sans fil.

a. Dans l'onglet **Desktop** (bureau) de **PC0**, choisissez **Web Browser** (navigateur Web).

- b. Tapez 192.168.0.1 dans le champ de l'URL pour ouvrir la page de configuration Web du routeur sans fil.
- c. Utilisez **admin** comme nom d'utilisateur et mot de passe.
- d. Sous le titre Network Setup (configuration réseau), à la page **Basic Setup** (configuration de base), observez la plage d'adresses IP du serveur DHCP. L'adresse IP du **PC0** figure-t-elle dans cette plage ?Est-ce normal ?Expliquez votre réponse.

#### Étape 4 : Configurez le port Internet de WRS1.

Dans cette étape, **WRS1** est configuré de sorte à transmettre les paquets des clients sans fil jusqu'aux autres réseaux. Vous allez configurer le port **Internet** sur **WRS1** pour vous connecter à d'autres réseaux.

- Dans Internet Setup (configuration Internet), en haut de la page Basic Setup (configuration de base), faites passer la méthode d'adressage IP de Automatic Configuration – DHCP (configuration automatique) à Static IP (IP statique).
- b. Tapez l'adresse IP à attribuer à l'interface Internet :

| Adresse IP Internet :   | 209.165.200.225 |
|-------------------------|-----------------|
| Masque de sous-réseau : | 255.255.255.252 |
| Passerelle par défaut : | 209.165.200.226 |

Laissez les autres paramètres tels quels.

- c. Faites défiler la page vers le bas, puis cliquez sur Save Settings (enregistrer les paramètres).
- d. Cliquez sur **Continue** et passez à l'étape suivante.

#### Étape 5 : Configurez le SSID du WRS1.

- a. Accédez à Wireless (sans fil) > Basic Wireless Settings (paramètres sans fil de base).
- b. Remplacez Network Name (SSID) par aCompany. Les SSID sont sensibles à la casse.
- c. Faites défiler la fenêtre jusqu'en bas et cliquez sur Save Settings (enregistrer les paramètres).
- d. Laptop0 indique à présent une connexion sans fil sur WRS1.
- e. Cliquez sur **Continue** et passez à l'étape suivante.

#### Étape 6 : Changez le mot de passe d'accès à WRS1.

- a. Accédez à **Administration > Management** (gestion) et remplacez le mot de passe actuel du routeur par **cisco**.
- b. Faites défiler la fenêtre jusqu'en bas et cliquez sur Save Settings (enregistrer les paramètres).
- c. Utilisez le nom d'utilisateur admin et le mot de passe cisco pour vous connecter au routeur sans fil.
- d. Cliquez sur **Continue** et passez à l'étape suivante.

#### Étape 7 : Modifiez la plage d'adresses DHCP du WRS1.

Dans cette étape, vous allez remplacer l'adresse du réseau interne 192.168.0.0/24 par l'adresse 192.168.50.0/24. Lorsque l'adresse du réseau interne est modifiée, les adresses IP des périphériques du réseau interne doivent être renouvelées pour recevoir les nouvelles adresses IP avant l'expiration du bail.

- a. Accédez à la page Setup (configuration) > Basic Setup (configuration de base).
- b. Faites défiler la page vers le bas pour accéder à Network Setup (configuration réseau).

- c. L'adresse IP affectée à Routeur IP est 192.168.0.1. Remplacez-la par 192.168.50.1.
- d. Faites défiler la fenêtre jusqu'en bas et cliquez sur Save Settings (enregistrer les paramètres).
- e. Notez que la plage d'adresses DHCP a été actualisée automatiquement pour refléter le changement d'adresse IP de l'interface. Le navigateur Web affiche **Request Timeout** (expiration de la requête) après un court délai. Pourquoi ?
- f. Fermez le navigateur Web du PC0.
- g. Dans l'onglet PC0 Desktop (bureau du PC0), cliquez sur Command Prompt (invite de commande).
- h. Tapez ipconfig /renew pour forcer le PC0 à acquérir de nouveau les informations IP via DHCP.
  Quelle est la nouvelle adresse IP de PC0 ?
- i. Vérifiez votre résultat, vous devriez avoir 100 %.